# HƯỚNG DẪN CÀI ĐẶT, SỬ DỤNG VSSID VÀ ĐĂNG KÝ TÀI KHOẢN GIAO DỊCH ĐIỆN TỬ CÁ NHÂN VỚI CƠ QUAN BHXH

# I. TẢI VÀ CÀI ĐẶT ỨNG DỤNG VSSID

### 1. Đối với hệ điều hành Android

**Bước 1**. Vào kho ứng dụng Google Play/CH Play, gõ vào ô tìm kiếm từ khóa "VssID" và chọn **Tìm kiếm**.

Bước 2. Chọn ứng dụng VssID, như hình sau:

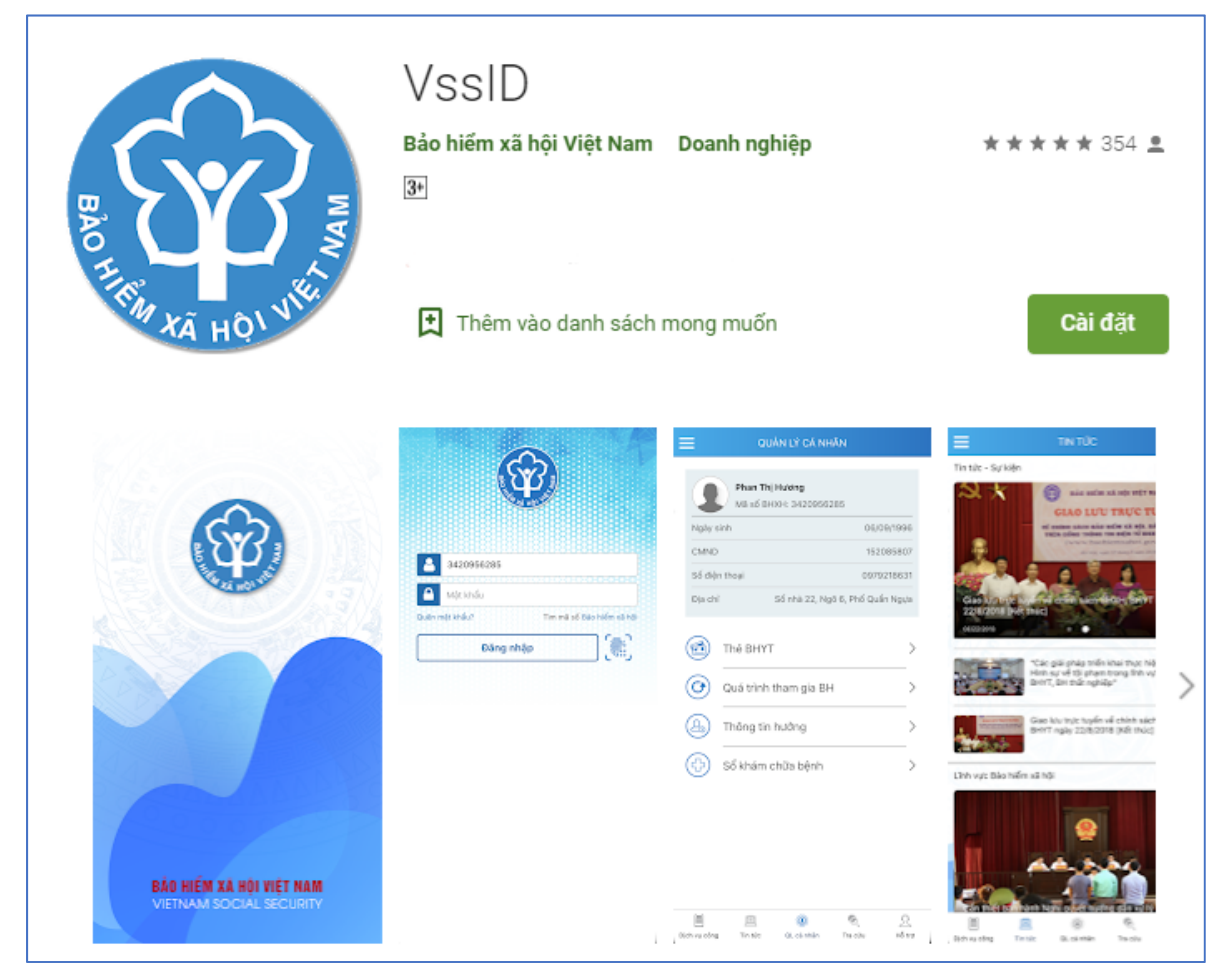

Úng dụng VssID trên Google Play/CH Play

Bước 3. chọn "Cài đặt/Install" để thực hiện cài đặt ứng dụng.

# 2. Đối với hệ điều hành IOS

**Bước 1.** Vào kho ứng dụng AppStore, gõ vào ô tìm kiếm từ khóa "VssID" và chọn **Tìm kiếm**.

Bước 2. Chọn ứng dụng VssID như hình sau:

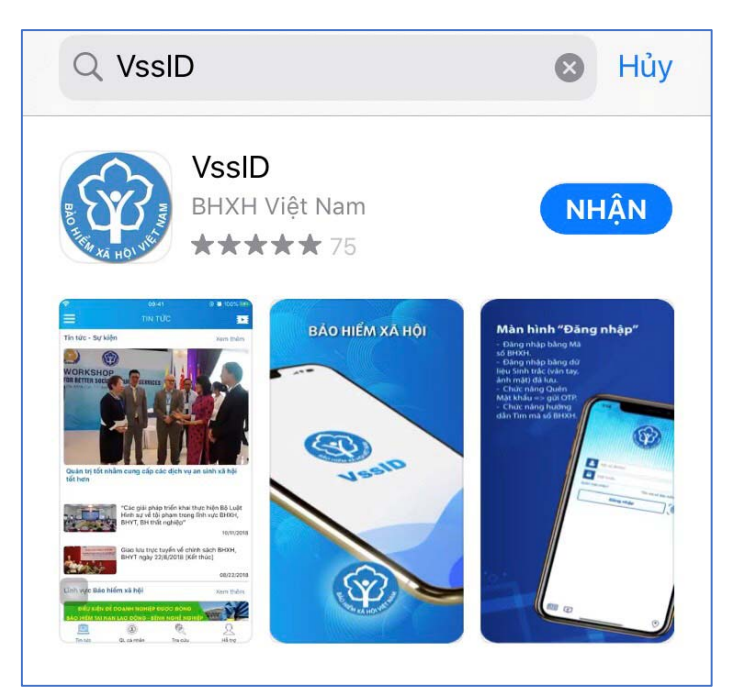

Úng dụng VssID trên App Store

Bước 3. chọn "Nhận" để thực hiện cài đặt ứng dụng.

# II. HƯỚNG DẪN ĐĂNG NHẬP ỨNG DỤNG VSSID, ĐĂNG KÝ GIAO DỊCH ĐIỀN TỬ CÁ NHÂN VỚI CƠ QUAN BHXH

# 1. Đăng nhập ứng dụng

Nhập tài khoản (mã số BHXH) và mật khẩu vào các ô tương ứng để đăng nhập ứng dụng (mật khẩu được gửi qua tin nhắn vào số điện thoại người dùng đăng ký).

| •••• Viettel | ÷             | 14:19                            | <b>9</b> 77% 🗲 |
|--------------|---------------|----------------------------------|----------------|
|              |               |                                  |                |
|              | AO III.       |                                  |                |
|              |               |                                  |                |
| L            | Mã số BHXH    | 0.000000000                      |                |
| <b>A</b>     | Mật khẩu      | CILLANAAA)                       |                |
| Quên I       | nật khẩu?     | Tìm mã số <mark>Bảo hiể</mark> m | xã hội         |
|              | Đă            | ng nhập                          |                |
|              |               | [ <b>]</b>                       |                |
|              | Chưa có tài k | hoàn? Đăng ký ngay               | $\odot$        |

*Lưu ý:* Úng dụng *chỉ cho phép đăng nhập một tài khoản trên một thiết bị ở cùng một thời điểm*. Khi đăng nhập tài khoản vào thiết bị thứ hai, ứng dụng sẽ cảnh báo, nếu vẫn tiếp tục đăng nhập ở thiết bị thứ hai, ứng dụng sẽ yêu cầu nhập mã OTP được gửi đến số điện thoại của người dùng đã đăng ký trước đó, đồng thời tài khoản này sẽ bị thoát khỏi ứng dụng trên thiết bị thứ nhất.

\* Để sử dụng ứng dụng VssID, người dùng cần đăng ký giao dịch điện tử cá nhân với cơ quan BHXH, cụ thể như sau:

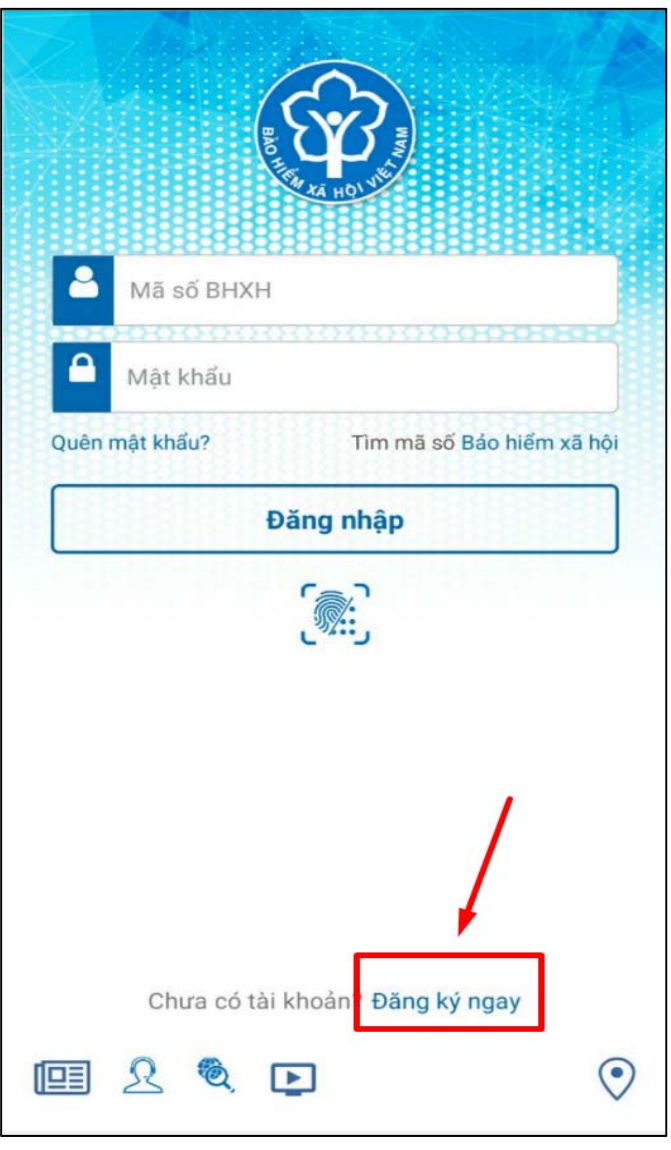

Bước 1: Chọn Đăng ký ngay trên ứng dụng VssID

Hoặc truy cập địa chỉ: https://dichvucong.baohiemxahoi.gov.vn, chọn "Đăng ký".

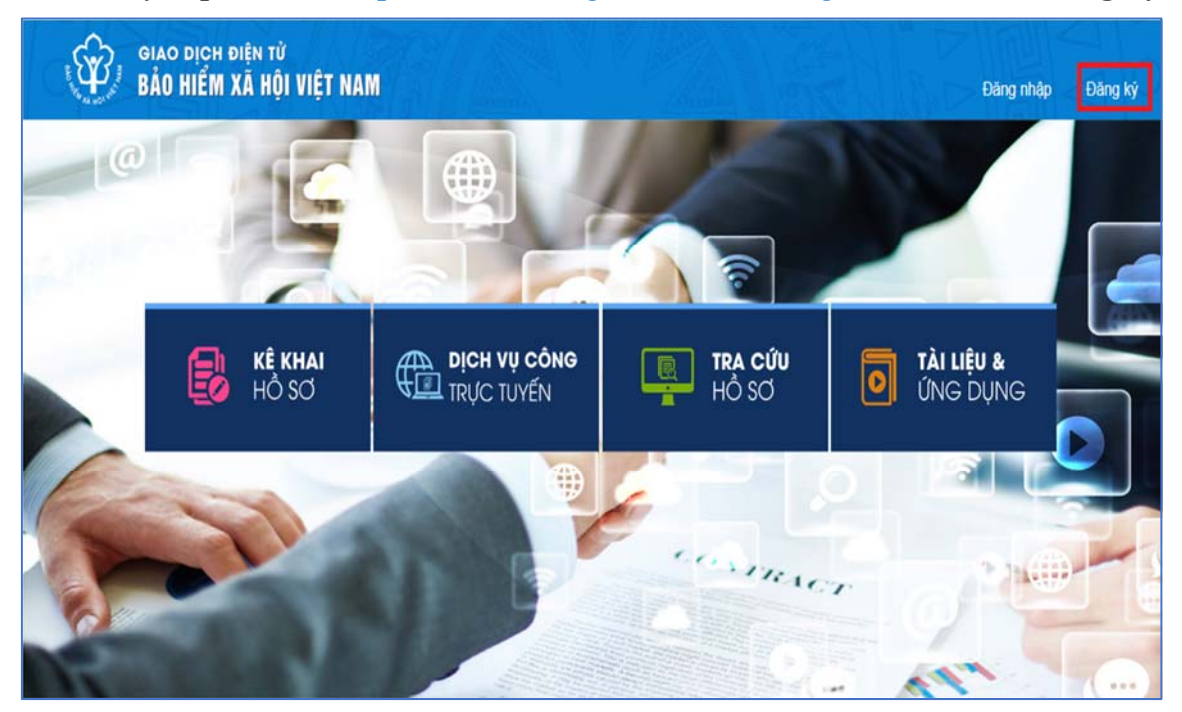

**Bước 2:** Chọn đối tượng đăng ký là **"Cá nhân"** và chọn "**Tiếp**" để chuyển sang bước kê khai các thông tin đăng ký.

| · @           |              | IỆN TỬ<br>VÃ HỘI VIỆT |                     |          |                   |           |         |
|---------------|--------------|-----------------------|---------------------|----------|-------------------|-----------|---------|
| The sa nor we | BAU HIEM A   | A HŲI VIĘI            | NAM                 |          |                   | Đăng nhập | Đăng ký |
| â             | Dịch vụ công | Tra cứu               | Tài liệu & ứng dụng |          |                   |           |         |
| Trang chủ >   | Đăng ký      |                       |                     |          |                   |           |         |
| ĐĂNG KÝ       |              |                       |                     |          |                   |           |         |
|               |              |                       |                     |          |                   |           |         |
|               | ại đối tượng | 2                     | Mã số BHXH ——       | 3        | Chọn mã số BHXH - | 4         | Ðăng ký |
|               |              |                       | Đối tượng c         | đăng ký: |                   |           |         |
|               |              |                       | Cá nhân             |          |                   |           |         |
|               |              |                       | O Cơ quan/Tổ        | chức     |                   |           |         |
| 67            |              |                       |                     |          |                   |           |         |
| Tiếp          |              |                       |                     |          |                   |           |         |

Bước 3: Thực hiện kê khai thông tin đăng ký giao dịch với cơ quan BHXH

| 11:15<br><                                         | ĐĂNG KÝ TÀI KHOẢN               | "" <del>\$</del> | 88         |
|----------------------------------------------------|---------------------------------|------------------|------------|
| Mã BHXH*<br>7936701577                             |                                 | Q                |            |
| Họ và tên *<br>Nguyễn Thị A                        |                                 |                  |            |
| <mark>Lưu ý: Họ tên nhậ</mark><br>Số CCCD/Hộ Chiếu | p tiếng Việt có dấu.<br>/CMND * |                  |            |
| 079308009678                                       |                                 |                  | 030<br>030 |
| Địa chỉ liên hệ*                                   | Thành phố Hồ Chí Minh           |                  | ~          |
|                                                    | Huyện Bình Chánh                |                  | ~          |
|                                                    | Xã Bình Chánh                   |                  | ~          |
| Số nhà, tên đường,<br>B2/32 âp 2                   | tổ/xóm, khu phố/thôn*           |                  |            |
| Số điện thoại *                                    |                                 |                  |            |
| 0979843312                                         |                                 |                  |            |
| Lưu ý: Mỗi số điệr<br>BHXH.                        | n thoại chỉ được đăng ký cho    | 1 mã số          |            |
|                                                    |                                 | Tiê              | ếp tục     |

Học sinh cập nhật đầy đủ các thông tin cá nhân vào mẫu

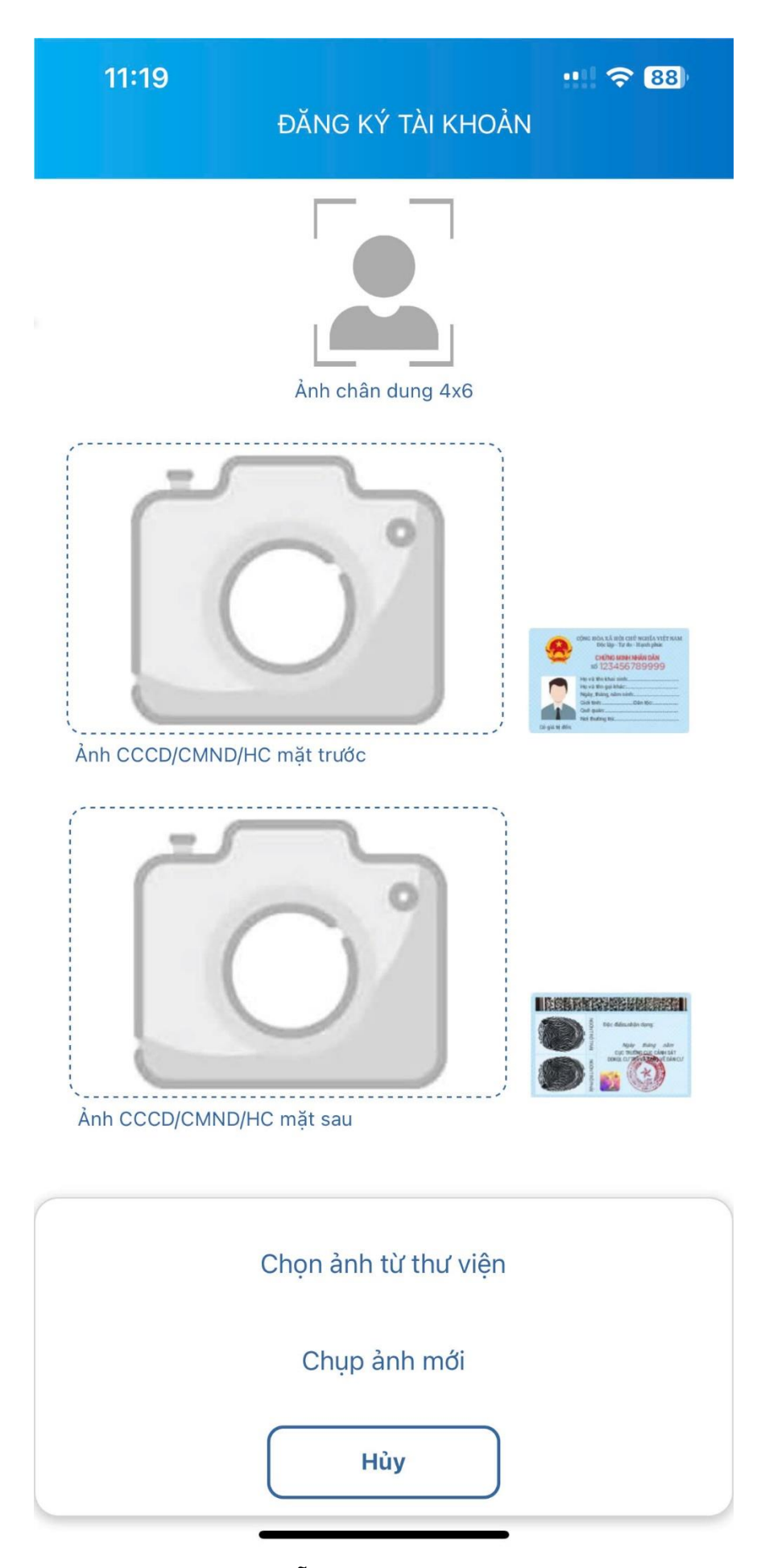

Học sinh sử dụng ảnh thẻ 4X6 có sẵn hoặc chụp anh chân dung dạng hình thẻ, chụp CCCD 2 mặt theo đúng mẫu như hình bên cạnh

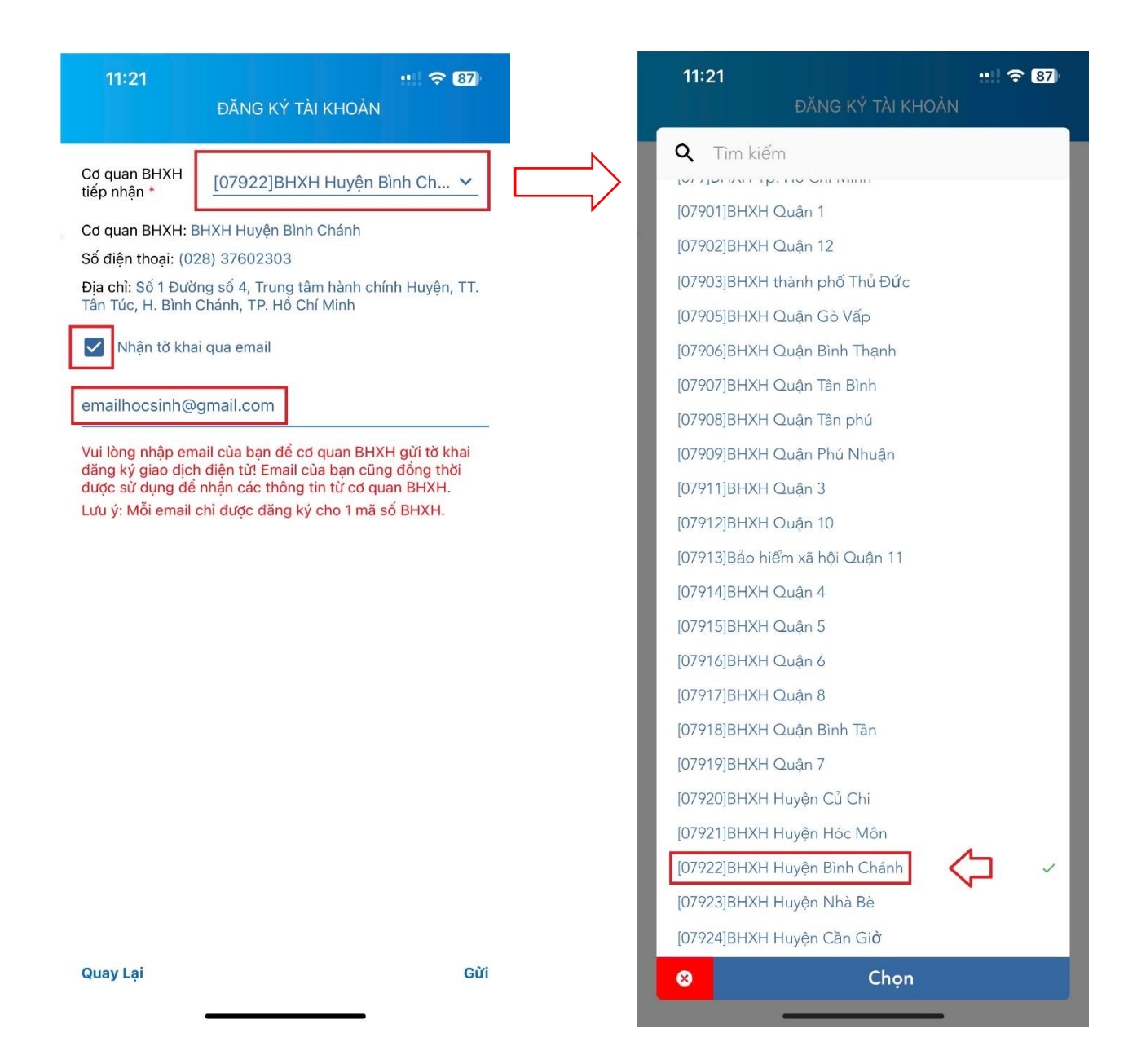

Học sinh nơi đăng ký và xét duyệt hồ sơ BHXH online tại Huyện Bình Chánh

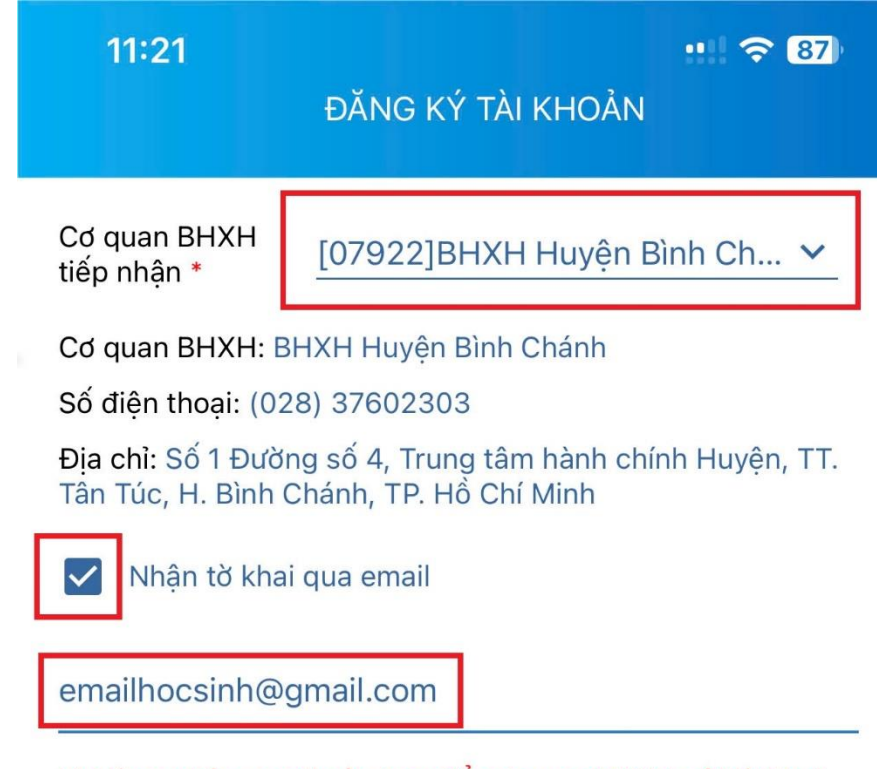

Vui lòng nhập email của bạn để cơ quan BHXH gửi tờ khai đăng ký giao dịch điện tử! Email của bạn cũng đồng thời được sử dụng để nhận các thông tin từ cơ quan BHXH.

Lưu ý: Mỗi email chỉ được đăng ký cho 1 mã số BHXH.

Quay Lại

Gửi

Học sinh điền địa chỉ email, email này được sử dụng khi học sinh quên mật khẩu và yêu cầu cấp lại mật khẩu.

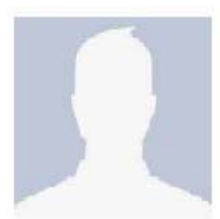

#### CỘNG HÒA XÃ HỘI CHỦ NGHĨA VIỆT NAM Độc lập - Tự do - Hạnh phúc

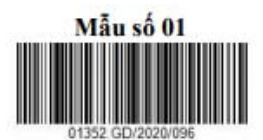

Cà Mau, ngày 10 tháng 9 năm 2020

## TỜ KHAI

#### Đăng ký sử dụng, điều chỉnh thông tin và ngừng sử dụng phương thức giao dịch điện tử trong lĩnh vực bảo hiểm xã hội

Kính gửi: Bảo hiểm xã hội Việt Nam.

Người liên hệ: 10 ruan vun

Điện thoại di động: 0975322.3

Bước 5: Thực hiện in, ký, ghi rõ họ tên và nộp tờ khai.

*Lưu ý:* Khi nộp hồ sơ, cá nhân cung cấp cho cán bộ tiếp nhận hồ sơ tờ khai, xuất trình CMND/thẻ Căn cước công dân/hộ chiếu để xác minh thông tin.

- **Trường hợp hồ sơ hợp lệ:** Hệ thống thực hiện cấp và kích hoạt tài khoản. BHXH Việt Nam sẽ gửi thông báo thông tin về tài khoản vào địa chỉ email (nếu có) và gửi tin nhấn tới số điện thoại đã đăng ký.

- **Trường hợp hồ sơ không hợp lệ:** BHXH Việt Nam sẽ gửi thông báo đăng ký không thành công vào email (nếu có) và gửi tin nhắn tới số điện thoại đã đăng ký. Cá nhân căn cứ thông báo để hoàn chỉnh thông tin đăng ký hoặc liên hệ với cơ quan BHXH nơi gần nhất.

- Trong thời gian 10 ngày kể từ ngày khai tờ khai, nếu cá nhân không đến Cơ quan BHXH để nộp hồ sơ thì thông tin về tờ khai điện tử sẽ tự động xóa trên Cổng dịch vụ công của BHXH Việt Nam.

# III. CÁC CHỨC NĂNG CHÍNH TRÊN ỨNG DỤNG VSSID

### Quản lý cá nhân

Chức năng Quản lý cá nhân hiển thị các thông tin cơ quan của người sử dụng như: Mã số BHXH, Họ và tên, Ngày sinh, CMND/CCCD/Hộ chiếu, Số điện thoại và địa chỉ cùng các chức năng khác của ứng dụng VssID.

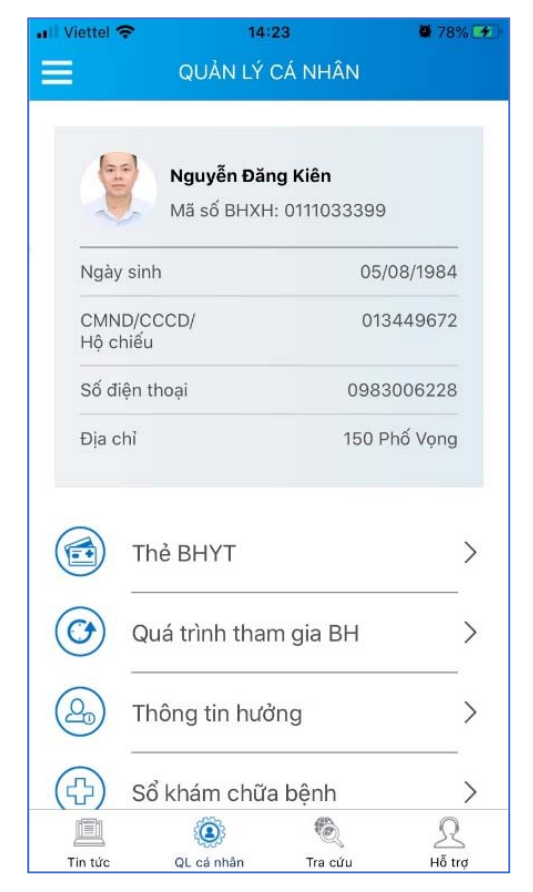

### 1. Thẻ BHYT

**Bước 1**. Chọn **Thẻ BHYT**, màn hình sẽ hiển thị các thông tin cơ bản như hình dưới

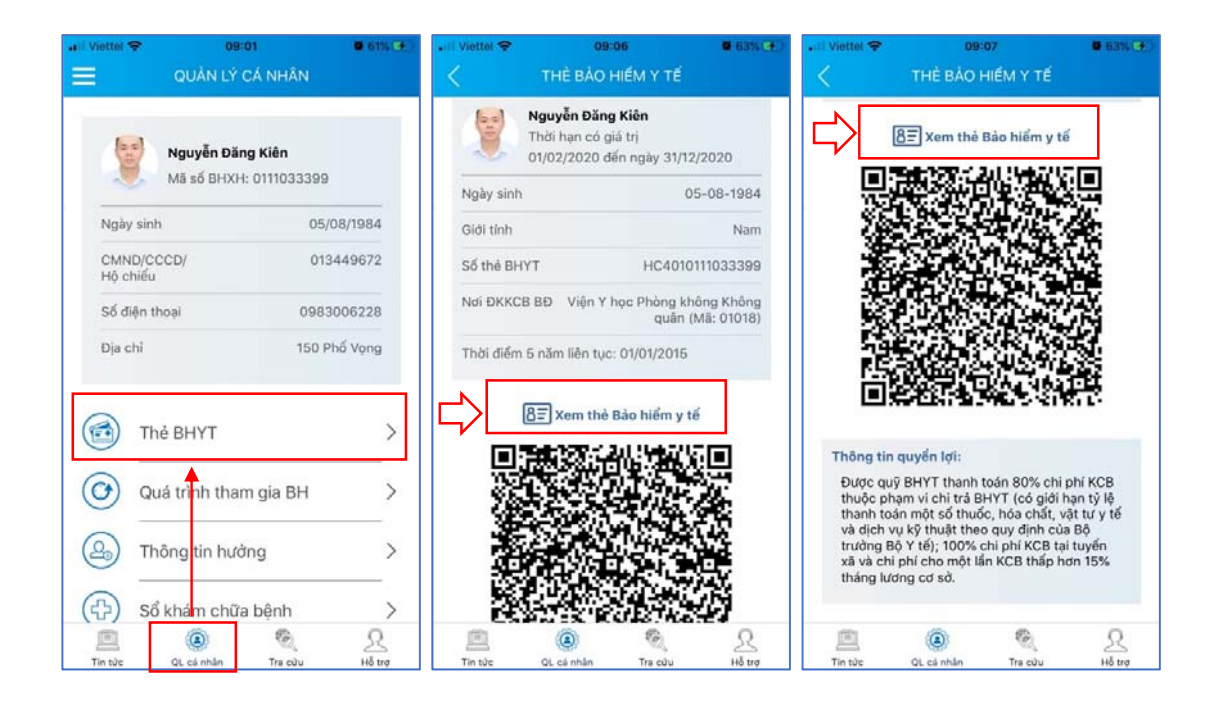

**Bước 2**. Nhấn vào "*Xem thẻ Bảo hiểm y tế*", màn hình sẽ hiển thị như hình dưới (có thể lựa chọn **xoay** để xoay thẻ BHYT để dễ quan sát):

| 📲 Viettel 奈                                     | 09:02                                                                                                    | 🖉 61% 🕵 | 📲 Viettel 奈 | 12:42                                                                                                    | <b>2</b> 54% 📂                                                                                        |
|-------------------------------------------------|----------------------------------------------------------------------------------------------------|---------|-------------|----------------------------------------------------------------------------------------------------|----------------------------------------------------------------------------------------------------|
| <                                               | Thẻ bảo hiểm y t                                                                                                    | tế      | <           | Thẻ bảo hiểm y t                                                                                                    | é                                                                                                    |
|                                                 | ]                                                                                                    | ×       |             |                                                                                                    | ×                                                                                                    |
| BÁO HIÊM XÃ HỘI VIỆT NAM<br>Thế bảo hiểm y tế č | Mã Số:     HC     4     0.1     0.11     10.3     3399       Họ và tên: NGUYÊN ĐĂNG KIÊN     Ngày sinh: Nam     Giới tinh: Nam       Ngày sinh: Song Ngal Sola     Giới tinh: Nam       Ngày sinh: Song Ngal Sola     Giới tinh: Nam       Ngày sinh: Song Ngal Sola     Giới tinh: Nam       Ngày sinh: Song Ngal Sola     Giới tinh: Nam       Ngà Sola     Giới tinh: Nam       Ngà Sola     Mai Sola       Ngà Sola     Mai Nga       Ngà Sola     Mai Nga       Ngà Sola     Mai Nga       Ngà Sola     Mai Nga       Ngà Sola     Mai Nga       Ngà Sola     Mai Nga       Ngà Sola     Mai Nga       Ngà Sola     Mai Nga       Ngà Sola     Mai Nga       Nga     Nga       Nga     Nga       Nga     Nga       Nga     Nga       Nga     Nga       Nga     Nga       Nga     Nga       Nga     Nga       Nga     Nga       Nga     Nga       Nga     Nga       Nga     Nga       Nga     Nga       Nga     Nga |         |             | BÁO HIÉM XÃ HOL VIE<br>THE BÁO HIÉM XĨ HOL VIE<br>THE BÁO HIÉM Y<br>Mã Số: HC 4 01 011 103 33<br>gáy sinh: 60% 1084<br>Chiết Hộ Hộ Hộ Hộ Hộ Hộ<br>Chiết Việt Hộ Hộ Hộ Hộ Hộ<br>Hộ K CB BĐ.Viện Việc Phong kh<br>Mỹ Hộ Hộ Hộ Hộ Hộ Hộ Hộ Hộ<br>Hộ Hộ Hộ Hộ Hộ Hộ Hộ Hộ Hộ<br>Hộ Hộ Hộ Hộ Hộ Hộ Hộ Hộ Hộ Hộ<br>Hộ Hộ Hộ Hộ Hộ Hộ Hộ Hộ Hộ Hộ Hộ<br>Hộ Hộ Hộ Hộ Hộ Hộ Hộ Hộ Hộ Hộ Hộ<br>Hộ Hộ Hộ Hộ Hộ Hộ Hộ Hộ Hộ Hộ Hộ Hộ Hộ<br>Hệ Hộ Hộ Hộ Hộ Hộ Hộ Hộ Hộ Hộ Hộ Hộ Hộ Hộ | TNAM<br>rg Z<br>99<br>Nam<br>ng Không quân<br>fa: 01-018<br>0100/2015<br>m 2020<br>TIÁN QU<br>TIÁN QU |

## 2. Quá trình tham gia BH

Chức năng Quá trình tham gia BH cung cấp thông tin về quá trình tham gia BHXH, BH thất nghiệp, BH TNLD - BNN, BHYT của mỗi cá nhân. Người sử dụng có thể nhấp chọn biểu tượng dễ xem chi tiết quá trình.

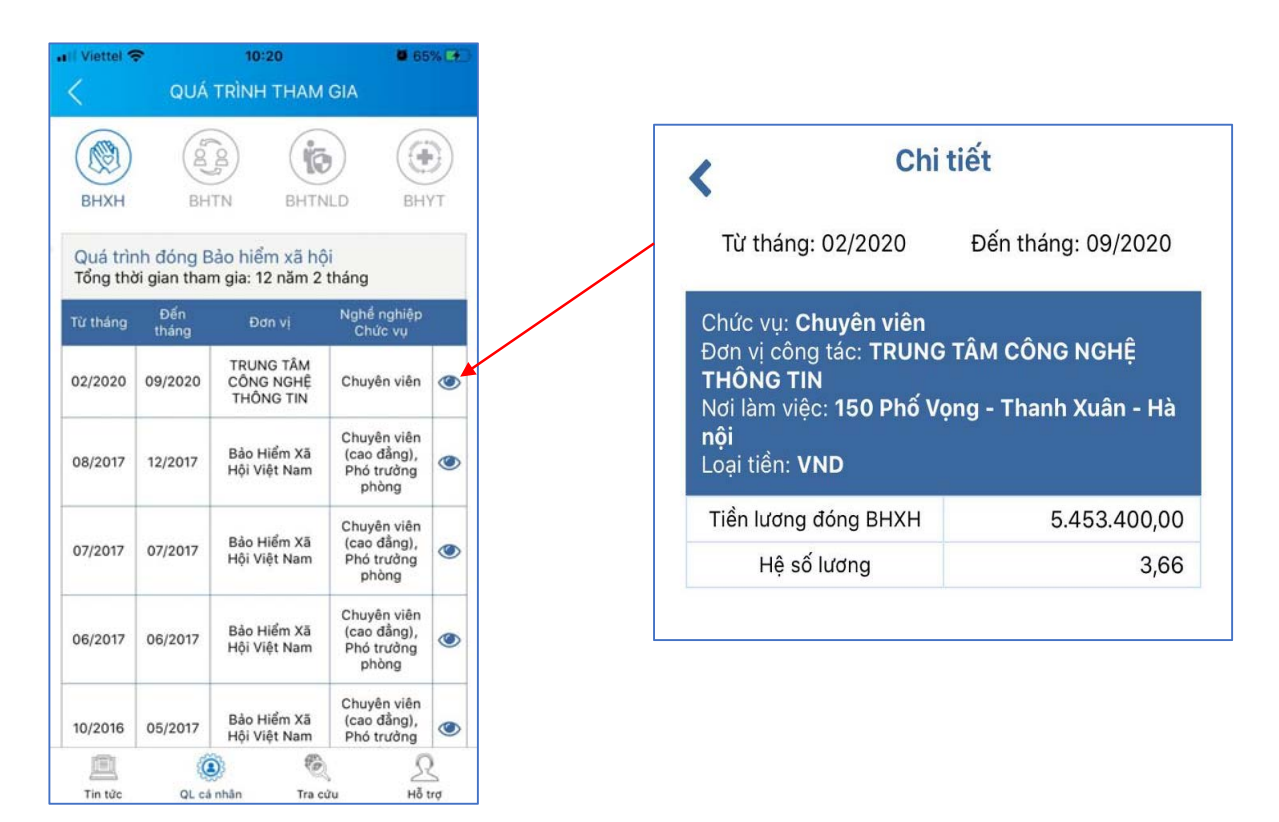

## 3. Thông tin hưởng

Chức năng Thông tin hưởng cung cấp toàn bộ các chế độ BHXH mà người sử dụng đã hưởng như: Chế độ BHXH một lần; Chế độ Ôm đau, thai sản và dưỡng sức phục hồi sức khỏe; Chế độ BHXH hàng tháng; Chế độ BHTN.

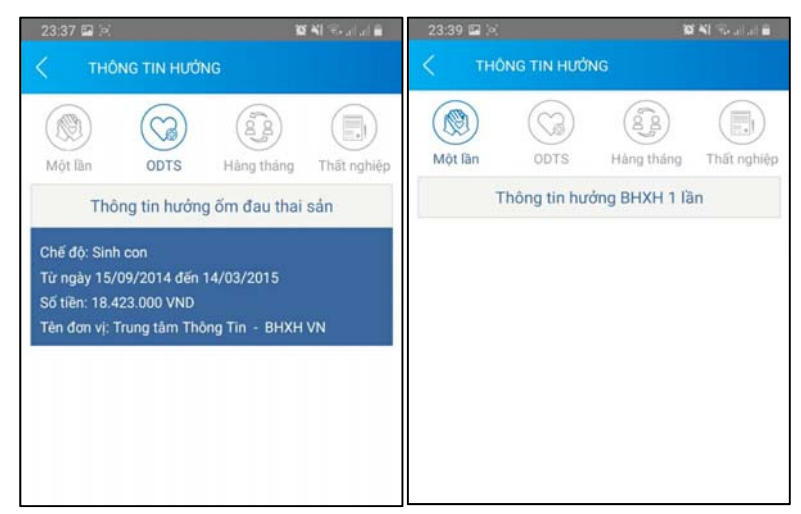

# 4. Sổ khám chữa bệnh

Chức năng Sổ khám chữa bệnh cung cấp toàn bộ thông tin khám chữa bệnh BHYT của người sử dụng theo từng năm.

| 1:27       | Số KHÁM       | CHỮA BÊNH                            |     | 1:28                        | ső i                    | GHẨM CHỮA          | BÊNH                       | ₹ (H)             | 1:28                  |             |           |              |
|------------|---------------|--------------------------------------|-----|-----------------------------|-------------------------|--------------------|----------------------------|-------------------|-----------------------|-------------|-----------|--------------|
|            | guyễn Văn A   | 201                                  | 9 - | N(<br>19/08/                | gày vào:<br>/2019 09:   | 37 1               | Ngày ra:<br>9/08/2019 09:4 | 0                 | Mã chi ph             | SO KHAM     | CHUA BENH | TYT.1899     |
| M N        | ā BHXH: 46160 | 04041                                |     | Tên cơ sở K                 | CB: Tran                | y tế Xã Hương      | g Thọ                      |                   | Tên chi pł            | ŭ           | Khám bệ   | nh Trạm y tế |
| Naliy vào  | Ngày ra       | Tên bênh                             |     | Tên bệnh: B<br>Mã bệnh: F4  | Bệnh suy<br>48.0        | nhược thân kin     | h;Rôi loạn chức            | năng tiên         | Đơn vị tín            | n           |           | Lần          |
| New York   |               | Bệnh suy nhược thấn                  |     | Ngày thanh<br>Tinh trang r  | toán: 201<br>a viên: Ra | 1908191416<br>viên |                            |                   | Số lượng              |             |           | 1            |
| 19-08-2019 | 19-08-2019    | kinh;Rối loạn chức năng<br>tiến đình | ۲   |                             |                         | Chi phi            |                            |                   | Đơn giá               |             |           | 26000        |
| 29-07-2019 | 29-07-2019    | Bệnh suy nhược thấn                  |     | Tổng chỉ: 59                | 920,00                  | Bảo hiể            | im TT: 641.056,8           | 0                 | Mức hưởn              | 9           |           | 100          |
| 20-07-2010 | 20-07-2010    | kinh                                 | •   | Nguồn khác:                 | 0,00                    | Bệnh n             | hân TT: 0,00               |                   | Thành tiế             | 1           |           | 26000        |
| 15-07-2019 | 15-07-2019    | Bệnh suy nhược thần<br>kinh          | ۲   | Tên                         | SL                      | Đơn giá            | Thành tiến                 |                   | BHYT TT               |             |           | 26000        |
| 21-06-2019 | 21-06-2019    | Bệnh suy nhược thần<br>kinh          | ۲   | Khám<br>bệnh Trạm           | 1                       | 26000              | 26000                      | ۲                 | Nguồn kh<br>BN tự trả | ác          |           | 0            |
| 07-05-2019 | 07-05-2019    | Bệnh suy nhược thắn<br>kinh          | ۲   | y tế<br>Hoạt huyết          |                         |                    |                            |                   | BN cùng d             | chi trà     |           | 0            |
| 08-04-2019 | 08-04-2019    | Chứng đau đầu xác<br>định khác       | ۲   | thông<br>mạch P/H           | 40                      | 800                | 32000                      | ۲                 |                       |             |           |              |
| 15-02-2019 | 15-02-2019    | Viêm họng cấp                        | ۲   | Magnesi<br>470mg+B          |                         |                    |                            |                   |                       |             |           |              |
| 31-01-2019 | 31-01-2019    | Hội chứng đau đầu<br>khác            | ۲   | 6 5mg<br>(Magnesiu<br>m B6) | 20                      | 96                 | 1920                       | ۲                 |                       |             |           |              |
| 14-01-2019 | 14-01-2019    | Bệnh suy nhược thắn<br>kinh          | ۲   |                             |                         |                    |                            |                   |                       |             |           |              |
|            |               |                                      |     |                             |                         |                    |                            |                   |                       |             |           |              |
| Tin tile   | QL cá nhân    | Tra colu Hố tr                       | 4   | Tin tile                    | QL ci                   | ) l                | ®_<br>actu a               | <u>R</u><br>to up | 鱼                     |             | Q         | 2            |
|            |               |                                      |     | - 1000000000 P              | -                       |                    |                            |                   | in the                | us, ca nhan | 114 600   |              |

# Lưu ý:

Người sử dụng nên thực hiện đổi mật khẩu cho lần đăng nhập đầu tiên nhằm bảo vệ thông tin cá nhân.

Bước 1. Chọn 📃

Bước 2. Chọn Đổi Mật Khẩu

Bước 3. Nhập Mật khẩu cũ, Mật khẩu mới và Nhập lại lại mật khẩu mới

**Bước 4**. Chọn **Hoàn tất**. Hệ thống sẽ gửi đến số điện thoại mà người dùng đã đăng ký giao dịch điện tử với cơ quan BHXH mã OTP để xác thực việc đổi mật khẩu.

| a Viettei 🗢 14:23 ● 78% (↔<br>QUÂN LÝ CÁ NHÂN | III Viettel 🕈 14:22                               | 0 //s. CJ          | 🔐 Viettet 🗢 14:30<br>< Đổi mật khẩu | <b>0</b> 81% ( <del>C</del> )) |
|-----------------------------------------------|---------------------------------------------------|--------------------|-------------------------------------|--------------------------------|
| Mguyễn Đăng Kiên<br>Mã số BHXH: 0111033399    | Nguyễn Đăng Kiên<br>0111033399                    |                    | Mật khẩu cũ                         | <b>a</b>                       |
| Ngày sinh 05/08/1984                          | 🚊 Tin tức sự kiện                                 | 1984               | Mật khấu mới                        | <u> </u>                       |
| CMND/CCCD/ 013449672<br>Hộ chiếu              | Quản lý cá nhân                                   | → 9672             | Nhập lại mật khẩu mới               | <b>a</b>                       |
| Số điện thoại 0983006228                      | 🚳 Tra cứu trực tuyến                              | → 6228             | Hoàn tất                            |                                |
| Địa chỉ 151 Phố Vọng                          | <u>र</u> Tổng đài hỗ trợ                          | → Vora             |                                     |                                |
| Thẻ BHYT                                      | O Caidật                                          | <b>Z</b> ,         |                                     |                                |
| Quá trình tham gia BH         >               | 🔘 Đối mật khẩu                                    | _>                 |                                     |                                |
| 🙆 Thông tin hưởng >                           | 🕛 Đăng xuất                                       | >                  |                                     |                                |
| (⊕) Sổ khám chữa bệnh >                       | Phiên bản 1.4.5                                   |                    |                                     |                                |
| 📃 🙆 🗞 🖳<br>Tin từc QL cả nhân Tra củu Hỗ trợ  | © Bản quyền thuộc về<br>Bảo hiểm xã hội Việt Nam. | <u>R</u><br>148 mg | Tin tức QL cá nhân Tra cứu          | A. Ho tra                      |

Trường hợp thiết bị người dùng có hỗ trợ đăng nhập bằng vân tay/nhận diện khuôn mặt, người dùng có thể kích hoạt tính năng này để thuận tiện hơn trong việc đăng nhập vào ứng dụng.

|                                           | atil Viettel 🗢 14:22                              | VIII VIII KA                                                                                                    |
|-------------------------------------------|---------------------------------------------------|----------------------------------------------------------------------------------------------------|
|                                           |                                                   | Bật xác thực bằng vân tay                                                                                                    |
| Mguyễn Đăng Kiên<br>Mgướ BHXH: 0111033399 | Nguyễn Đăng Kiên<br>0111033399                    | 1                                                                                                    |
| Ngày sinh 05/08/1984                      | 🚊 Tin tức sự kiện 🛛 🔿                             | 1984                                                                                                    |
| CMND/CCCD/ 013449672<br>Hộ chiếu          | Quản lý cả nhân                                   | 9672                                                                                                    |
| Số điện thoại 0983006228                  | 🍭 Tra cứu trực tuyến 🛛 🔿                          | 6228                                                                                                    |
| Địa chỉ 150 Phố Vọng                      | ${\it R} $ Tổng đài hỗ trợ $$ $	o$                | Vong                                                                                                    |
| Thẻ BHYT >                                | Ô Cài đặt →                                       | >                                                                                                    |
| Quá trình tham gia BH         >           | 🔿 Đối mật khẩu                                    | >                                                                                                    |
| 🙆 Thông tin hưởng >                       | 🖒 Đăng xuất                                       | >                                                                                                    |
| (                                         | Phiên bản 1.4.5                                   |                                                                                                    |
| Tin tức QL cá nhân Tra cứu Hỗ trợ         | © Bản quyền thuộc về<br>Bảo hiểm xã hội Việt Nam. | In tức         QL cá nhản         Tra cầu         Hồ trợ           Hỗ trợ         Image: State State |